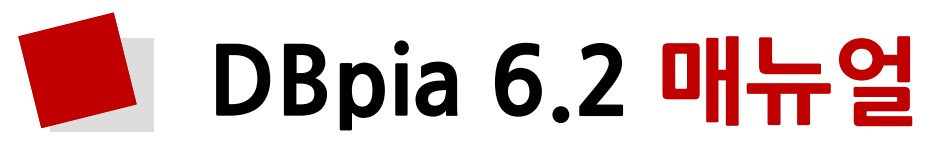

Korea's No.1 Smart Academic Knowledge Platform

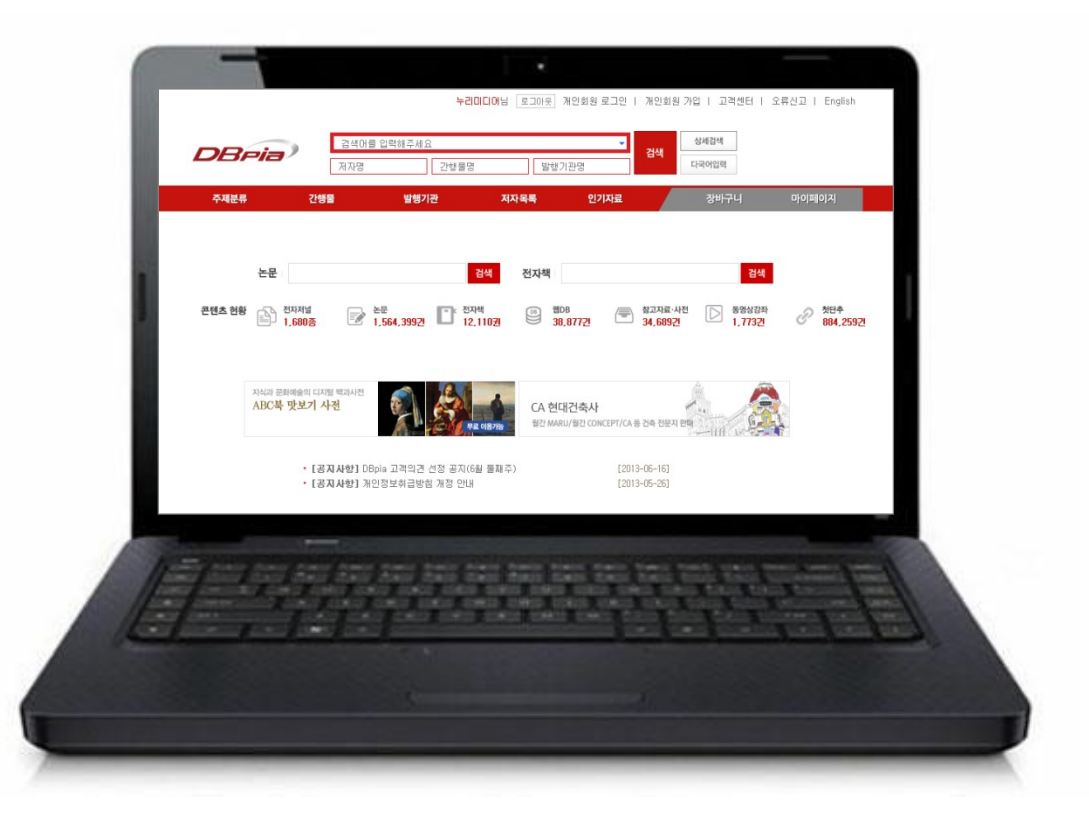

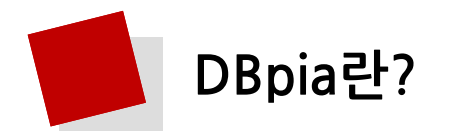

DBeia

국내 전자저널, 전자책, 웹DB, 참고자료·사전, 동영상강좌 등 지식콘텐츠 통합 온라인 서비스를 제공하고 있습니다.

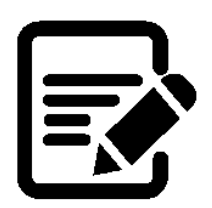

#### 전자저널

1,500여 종 이상의 방대한 학술지 160만여 편의 논문을 수록 매월 1만여 편의 논문을 업데이트

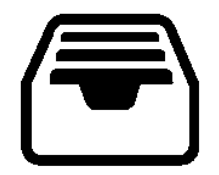

**참고자료·사전** 방대한 양의 전문 용어 사전 제공

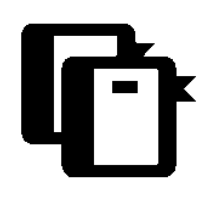

전자책

전자책 챕터 검색 및 이용 가능 멀티미디어 요소가 가미된 기획eBook

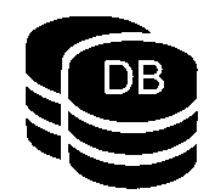

웹DB

멀티미디어, 문집 등을 포괄하는 지식 콘텐츠

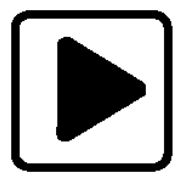

동영상강좌

교양부터 취업까지 아우르는 풍부한 콘텐츠 각 분야 전문가의 노하우가 담긴 실천가이드

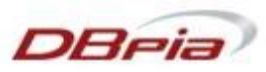

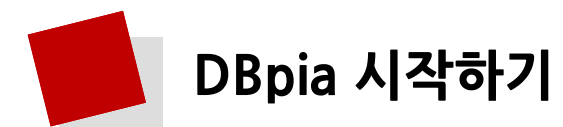

## PC에서 이용

PC 웹 브라우저의 주소창에 <u>www.dbpia.co.kr</u>을 입력하세요.

DBpia는 Internet Explorer, Chrome 등 다양한 웹 브라우저 환경을 지원합니다.

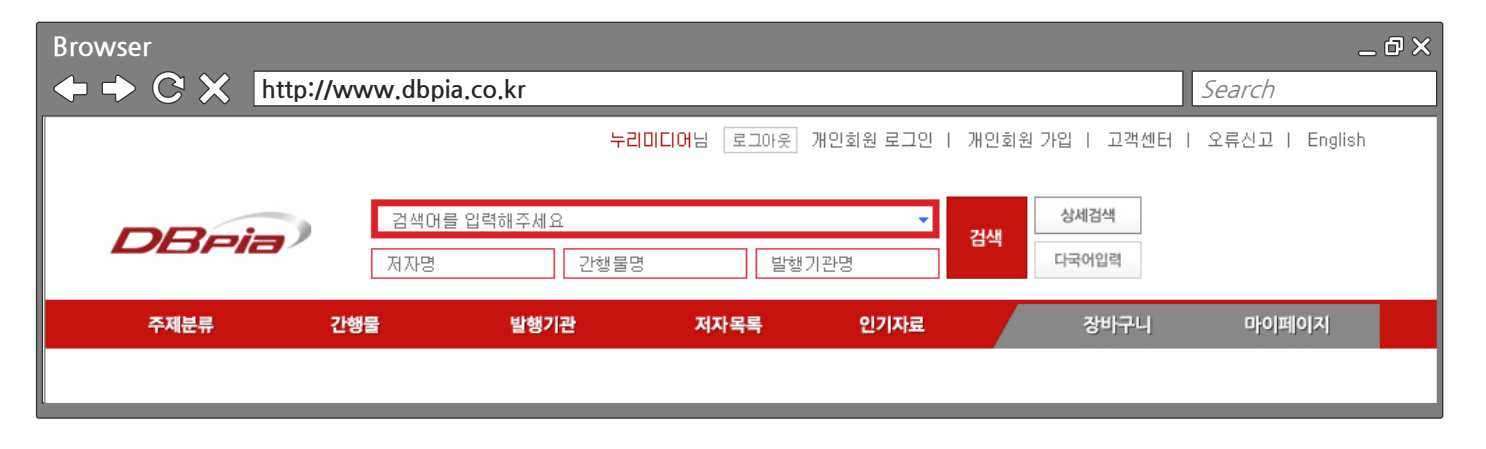

## <mark>· 모바일에서</mark> 이용

스마트폰, 태블릿 등 모바일 기기의 웹 브라우저의 주소창에 <u>m.dbpia.co.kr</u>을 입력하여 접속하거나 <mark>"누리미디어 지식서비스" 앱</mark>을 설치하여 이용할 수 있습니다.

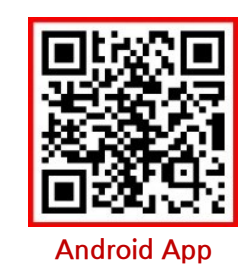

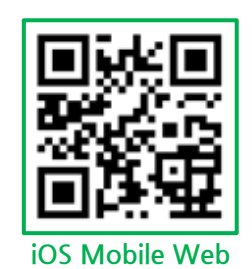

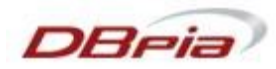

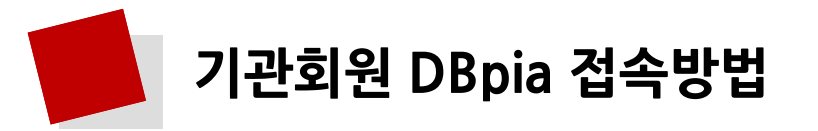

• 이용기관 <mark>내부</mark>에서 접속

1. 기관 내부에서 DBpia를 사용하도록 인증된 IP를 통해 자동으로 로그인

- 이용기관 외부에서 접속
  - 1. Proxy Server 인증 방식
    - 이용기관 홈페이지에 로그인 후, 외부접속 프로그램 설치 및 인증 후 DBpia 접속
  - 2. 아이디/비밀번호 인증 방식
    - DBpia 사이트 접속 후, 이용기관에서 부여 받은 아이디/비밀번호를 입력하여 인증

| * 기관 개인계정 | 이용기관                     | !의 경우에는 <b>도서관 계정</b>     | 으로 이용가능 |
|-----------|--------------------------|---------------------------|---------|
|           |                          | ⊚개인회원 ⊚기관회원               |         |
|           | <ul> <li>소속기관</li> </ul> | 기관찾기                      |         |
|           | • 아이디<br>• 비민버동          | 도서관 계정 아이디<br>도서과 계정 비밀버호 | 로그인     |
|           | SIEC 2                   |                           |         |

3. 배너인증 방식

- 이용기관 홈페이지에 로그인 후, 홈페이지 내의 DBpia 배너를 클릭하여 접속

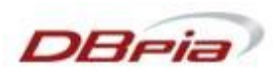

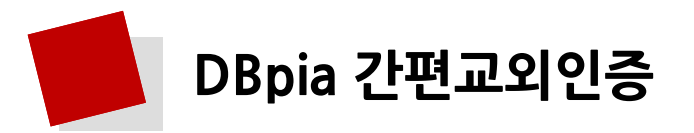

## 개인회원 로그인만으로 교외인증 완료

**기관회원으로 인증된 상태에서 '간편교외인증 신청'을 클릭 → 개인회원으로 가입하면 간편교외인증 완료** 이후 접속부터는 도서관 Proxy를 통하지 않고도 교외접속 가능

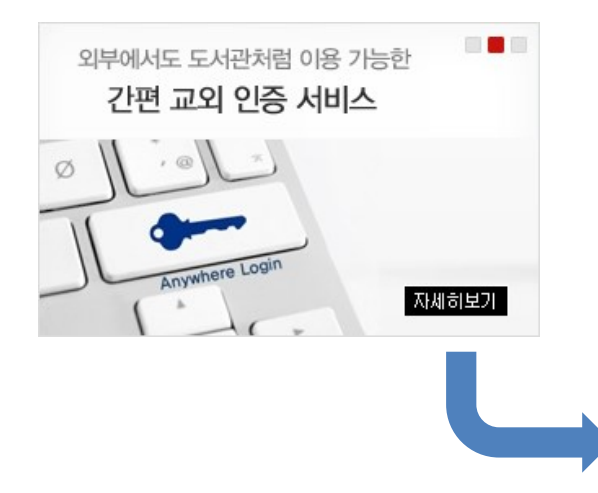

#### 누리미디어 간편교외인증 신청

#### · 간편교외인증 신청미란?

집에서 DBpia를 사용할 때 여러 단계를 거치지 않고 곧바로 DBpia 홈페이지에서 로그인할 수 있습니다. 간편 교외 인증은 소속기관 IP 주소 인증 방식과 동일한 권한으로 소속기관 외부 어디에서든 손쉽게 로그인하는 방식입니다. 집이나 외부에서 이용 시 개인 PC에서 '로그인 상태 유지'기능과 함께 이용하시면 더욱 편리합니다.

※ 단, 개인정보 와 정당한 이용을 보호하기 위해 신청한 날로부터 90일이 지나면 소속기관 PC에서 다시 간편교외인증 신청을 하셔야 서비스를 계속 이용 하실 수 있습니다. 해당 소속기관 IP주소 인증 방식으로 인증된 기관 내의 PC에서만 신청이 가능하며, ID / Proxy로그인 방식으로는 신청하실 수 없습니다.

#### · 갼편교외인증 인증기본정보 입력

기관외부에서 접속하실 경우 기존에 구동증인 기관회원임을 인증하기 위해 필요한 정보를 적어주시기 바랍니다.

| · 소속기관명 🗸 | 누리미디어       | 소속기관이 보이지 않을 경우 DBpia고객센터( 02-707-0496) 또는 고객게시판으로 문의하시기 바랍니다. |
|-----------|-------------|----------------------------------------------------------------|
| . 직업 🖌    | 선택하세요 💌     |                                                                |
| • 전공 🗸    | 선택하세요 💌 🗉 💌 |                                                                |
|           |             |                                                                |

신청

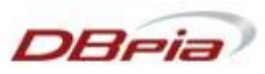

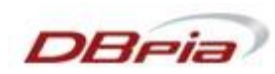

5

본인의 논문 및 기타 자료가 현재 DBpia를 통해 서비스 되고 있을 경우 가입할 수 있는 회원입니다. 저자회원으로 가입하시면 개인회원과 동일한 부가 기능을 사용하실 수 있으며. 저자회원만의 특별한 혜택을 받으실 수 있습니다. \* 저자회원의 가입과 이용에 관련한 자세한 사항은 20페이지의 상세 내용을 참고하세요.

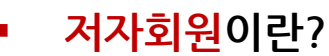

# 개인회원이란? DBpia 웹사이트를 통해 직접 가입하신 회원을 말합니다.

비회원뿐만 아니라, 기존 기관회원으로 인증된 회원도 개인회원으로 추가로 가입하실 수 있습니다. 개인회원으로 가입하시면 자료구매, 보관함관리, 알림서비스 등 다양하고 편리한 개인화 서비스를 이용하실 수 있습니다.

## 기관회원이란?

회원님이 소속되어있는 각급학교, 도서관, 자료실 등이 DBpia와 계약을 맺은 경우, 해당 기관이 소속회원에게 부여하는 회원 권한입니다. 기관회원은 개인이 임의로 선택하여 가입할 수 없으며. 기관이 소속회원에게 발급 및 부여한 계정으로 로그인하셔야만 이용이 가능합니다.

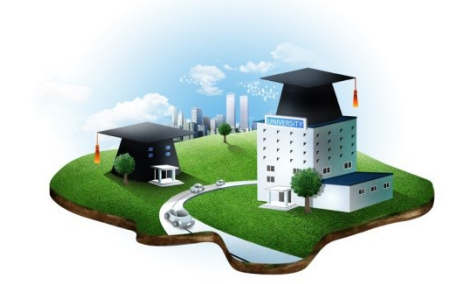

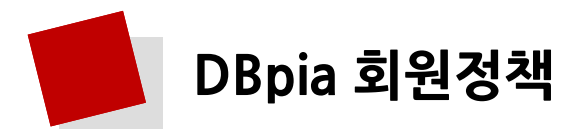

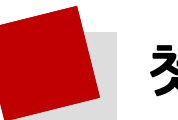

# 첫 화면 구성 및 기본 검색창 기능

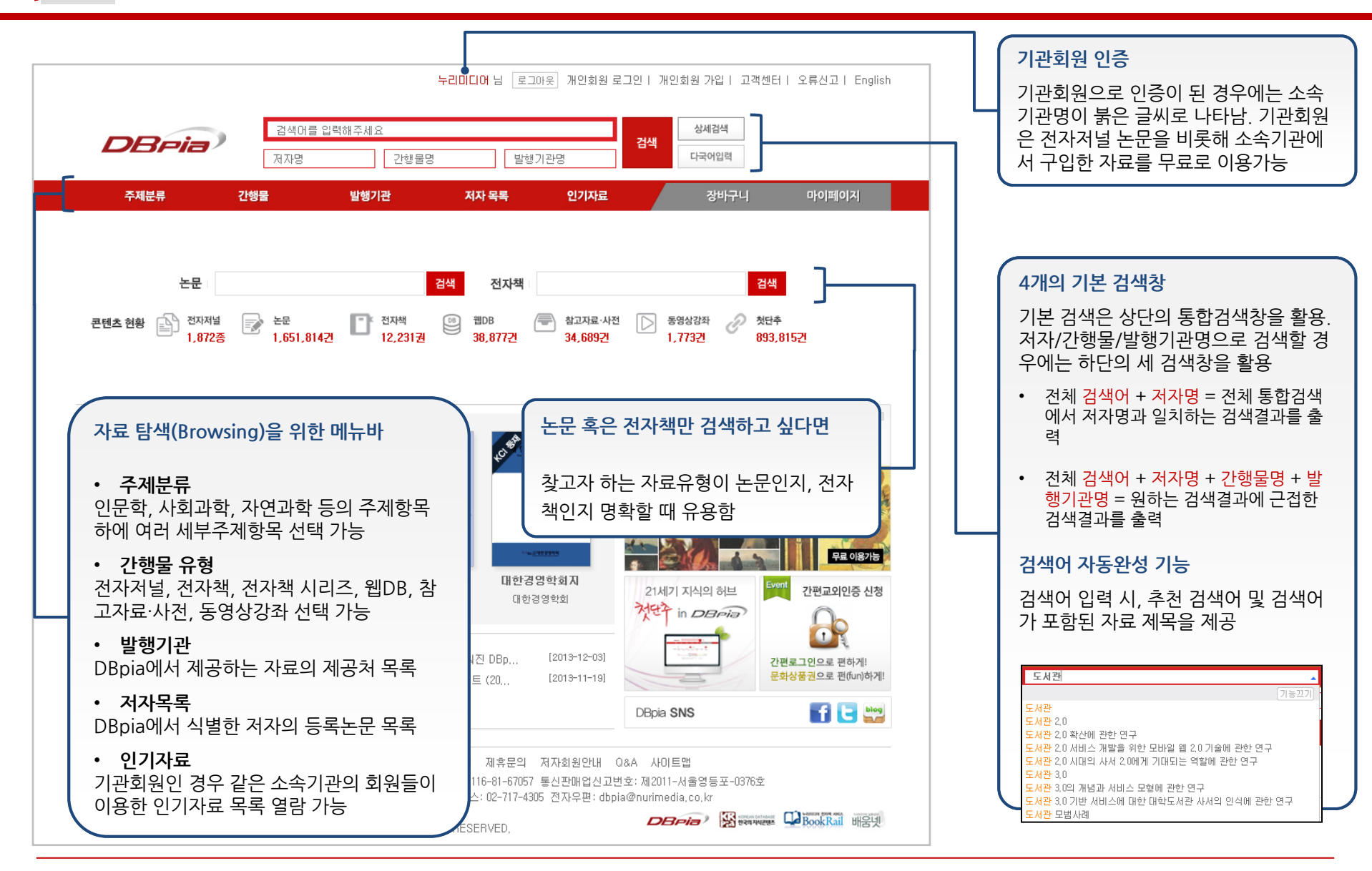

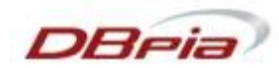

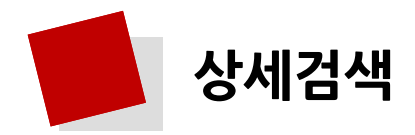

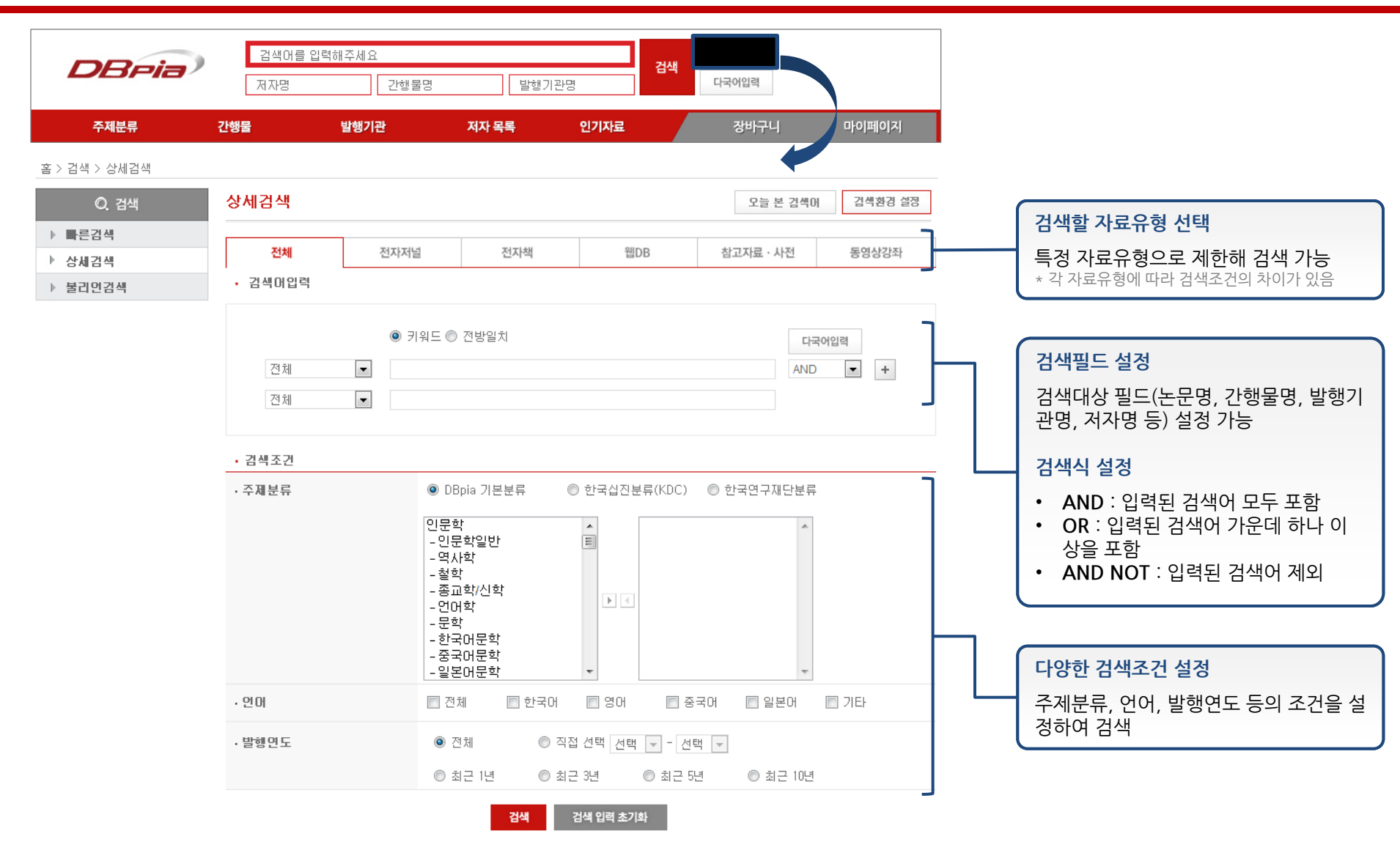

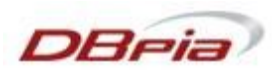

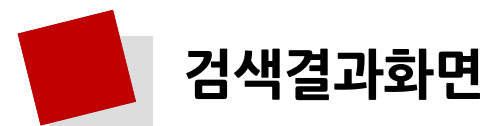

| <mark>결과내 재검색</mark><br>검색어 추가 입력을                                                                           | 통해 검색결과 내 재검색                                                                                                    |               |                                                      |   |  |  |
|----------------------------------------------------------------------------------------------------|----------------------------------------------------------------------------------------------------|---------------|------------------------------------------------------|---|--|--|
| <b>검색결과 좁혀보기</b><br>자료유형/가해물명                                                                                | /주제부르/발해여도/해인들재                                                                                                    | 이용가능여부 확인 아이콘 |                                                      |   |  |  |
| 정보별로 세부검색                                                                                                    | 실행                                                                                                    |               | 📕 이용가능 🗌 이용불가                                        |   |  |  |
| <b>이미지 자료보기</b><br>이미지 자료도 검색                                                                                | 가능 로그마윳 개인회원 로그인   개인회원 가입   고객센터   오류신고   English                                                                                                    |               | 검색결과의 항목마다 표시되어 있는 아<br>이콘의 색상을 통해 이용가능여부를 확<br>인 가능 | - |  |  |
| DBria                                                                                                    | 융복합         상세검색           거자명         간행물명         발행기관명         다국어입력                                                                                  |               |                                                      |   |  |  |
| 주제분류                                                                                                    | 간행물 발행기관 저자목록 인기자료 장바구니 마이페이지                                                                                                    |               | 자료유형확인                                               |   |  |  |
| 홈 > 검색결과<br>Q. 검색결과                                                                                          | 검색결과 오늘 본 검색에 검색환경 설정                                                                                                    |               | 체크박스 하단의 아이콘을 통해 해당 지<br>료가 어떤 유형의 자료인지 파악 가능.       | ŀ |  |  |
| 결과내 재검색                                                                                                    | • 검색머 : 전체=' <b>응복합</b> '<br>• 자료건수 : 총 613개 정렬방식 유사도순 ▼ 20개 ▼                                                                                           |               | 자료유형 아이콘                                             |   |  |  |
| 전체 🔻 검색                                                                                                    | 전체   ' 구매하기   한 논문모두저장    보관함    나보내기                                                                                                    |               | 전자저널 논문 🛛 🔝                                          |   |  |  |
| 검색결과 좁혀보기                                                                                                    | ■ ●, 수학교과와 용복합교육 ▶ ● 지미계····································                                                                                             |               | 전자책 도서                                               |   |  |  |
| ▼ 자료유형 ? . 제자자녀 노무 (567)                                                                                     | - 다한수학교육학회, 학교수학 14(1), 2012,3, 165-190 (26 pages)<br>- 위의 제품 - 이미(cV/law, □ □ 초로보기)                                                                     |               | 전자책 챕터                                               |   |  |  |
| • 전자지널 온문 (307)<br>• 전자지널 (1)<br>• 전자채 노무 (7)                                                                |                                                                                                    |               | 참고자료·사전 🗗                                            |   |  |  |
| • 전자책 (2)<br>• 전자책 (2)                                                                                       | ■ Z, 등록법 교육을 위한 철학적 고실 ▷ 서영적 비방방학자 원감는 후 52,2012 1,145,162 (10 pages)                                                                                    |               | 웹DB 🔮                                                |   |  |  |
| <ul> <li>국가지역 (30)</li> <li>▼ 간행물명</li> </ul>                                                                | 재안을약회, 을먹운송 67, 2012, 1, 145-163 (19 pages)<br>• 원문저장   _ QuickView   및 초록보기                                                                             |               | 동영상 강좌                                               |   |  |  |
| <ul> <li>· 디자인융복합연구 (407)</li> <li>· 교양교육연구 (11)</li> <li>· 학술세미나 (8)</li> <li>· [KISTI 연계] 광산업정보</li> </ul> | <ul> <li>☑ 3. 영상정보와 지적정보에의 융복합에 의한 영상응용지적도 개발</li> <li>☑ 이민수 최대, 장정화 최대, 서용철 최대<br/>한국지형공간정보학회, 한국지형공간정보학회지 20(4), 2012, 12, 45-54 (10 pages)</li> </ul> |               | 국가지식                                                 |   |  |  |
| (0)<br>• <u>[KIST] 연계] 機械와 材料</u>                                                                            | Z 현군세상   □ UUICKVIEW   ☑ 조록모기                                                                                                    |               |                                                      |   |  |  |

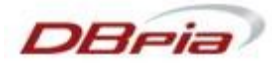

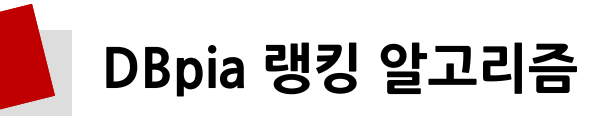

| 김색결과와먼                                                                                                    |                                                |                                                                          |                                                       |                 |    |           |                   |  |  |  |
|----------------------------------------------------------------------------------------------------|------------------------------------------------|--------------------------------------------------------------------------|-------------------------------------------------------|-----------------|----|-----------|-------------------|--|--|--|
|                                                                                                    | 미순신                                            |                                                                          |                                                       |                 |    | 상세검색      |                   |  |  |  |
| DBPIa                                                                                                    | 저자명                                            | 간행물명                                                                     | 발행기                                                   | 관명              | 검색 | 다국어입력     |                   |  |  |  |
| 주제분류                                                                                                    | 간행물                                            | 발행기관                                                                     | 저자목록                                                  | 인기자료            |    | 장바구니      | 마이페이지             |  |  |  |
| 홈 > 검색결과                                                                                                    |                                                |                                                                          |                                                       |                 |    |           |                   |  |  |  |
| Q 검색결과                                                                                                    | 검색결과                                           |                                                                          |                                                       |                 |    | 오늘 본 김    | 백어 검색환경 설정        |  |  |  |
| 결과내 재검색                                                                                                    | • 검색어 : -<br>• 자료건수 : -                        | • 검색어 : 전체= <sup>-</sup> 이순신'<br>• 자료건수 : 총 301개                         |                                                       |                 |    |           | 정렬방식 유사도순 💌 20개 💌 |  |  |  |
| 전체 🔻 검색                                                                                                    | 🔲 전체 🔰 🃺 구매                                    | 하기 🙁 논문모두저장                                                              | 💽 보관함 📄 📄 내보내기                                        |                 |    | 이용가능 이용불가 |                   |  |  |  |
| 검색결과 <b>좁혀보기</b> <ul> <li>▼ 자료유형</li> <li>?</li> <li>· 전자저널 논문 (142)</li> <li>· 전자책 논문 (2)</li> <li>· 전자책 참단 (138)</li> </ul> |                                                | 1. 이순신은 전<br>남천우 지음<br>미다스북스<br>2004<br>〒 구매하기                           | <b>사하지 않았다</b><br>;<br>    ▼ 간행물소개                    | ☑ 저자소개          |    |           | 가격: 8,100원        |  |  |  |
| · 전자책 (6)<br>· 참고자료·사전 항목 (1)<br>· 국가지식 (12)<br>▼ 간행물명<br>· 평역 미순신 자서전 (19)                                                   |                                                | 2. 평역 이순신<br>남천우 지음<br>미다스북스<br>2006<br>〒구매하기                            | <b>자서전</b><br>                                        | ▼ 저자소개          |    |           | 가격: 10,800원       |  |  |  |
| <ul> <li>· 영미독 (14)</li> <li>· 한국역대가사문학집성<br/>(12)</li> <li>· 미순신은 전시하지 않았다<br/>(9)</li> <li>· 우리 역사문화의 갈래를</li> </ul>        | □ 3. 이순:                                       | <mark>일의 리더십에 나타난</mark> :<br>구<br>비평사, 역사비평 89, 20<br>7매하기   □ QuickVie | <b>소통의 노력</b><br>09,11, 118-143 (28 pa;<br>w │ ▼ 초록보기 | ges)            |    |           | 가격: 4,500원        |  |  |  |
| 찾아서 (7)<br><sup>더보기 ~</sup>                                                                                                   | □ 4. 이순 /<br>▷<br>홍기                           | Ů 리더십과 고난의 성<br>원▲□                                                      | 경적 해석                                                 |                 |    |           | 가격: 4,500원        |  |  |  |
| ▶ 주제분류                                                                                                    | 한국                                             | 로고스경영학회, 로고스 <sup>:</sup><br>70kk/2L L E Ouisk/ier                       | 경영연구 9(1), 2011,4,<br>& 티 토 초로비기                      | 1–24 (24 pages) |    |           |                   |  |  |  |
| ▶ 발행연도                                                                                                    | H -                                            | Fallor 1 El Galckyle                                                     | ₩   图 오숙포기                                            |                 |    |           |                   |  |  |  |
| ▶ 해외 등재정보<br>졸혀보기초기화   5                                                                                                    | <ul> <li>5. '李舜</li> <li>0)유<br/>한국</li> </ul> | <b>臣' 문학의 역사적 轉移</b><br>진<br>고전번역원, 민족문화 40                              | <b>凝와 그 意味</b><br>), 2012,12, 213-233 (2              | 1 pages)        |    |           | 가격: 4,500원        |  |  |  |
| 🗍 이미지 자료보기                                                                                                    | <del>ب</del> ۲                                 | 2매하기   🗇 QuickVie                                                        | w   🖃 초록보기                                            |                 |    |           |                   |  |  |  |

#### DBpia만의 랭킹 알고리즘

- 전자저널 논문의 경우, 다음에 해당하는 검색결과를 상위에 노출
  - \* 등재지 논문 (평판도)
  - \* 최근에 발행된 논문 (최신성)
  - \* 많은 이용자들이 이용한 인기논문 (인기도)

 간단한 검색어로 검색할 경우, 검색어와 관련된 전 자저널과 전자책 및 참고자료·사전 등을 검색결과 상 위에 노출하여, 누리미디어가 보유한 참고자료 콘텐 츠에 대한 접근성 강화

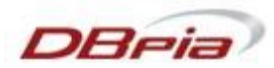

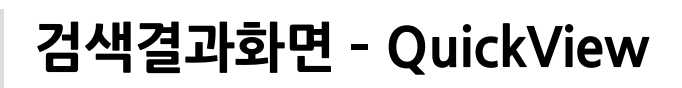

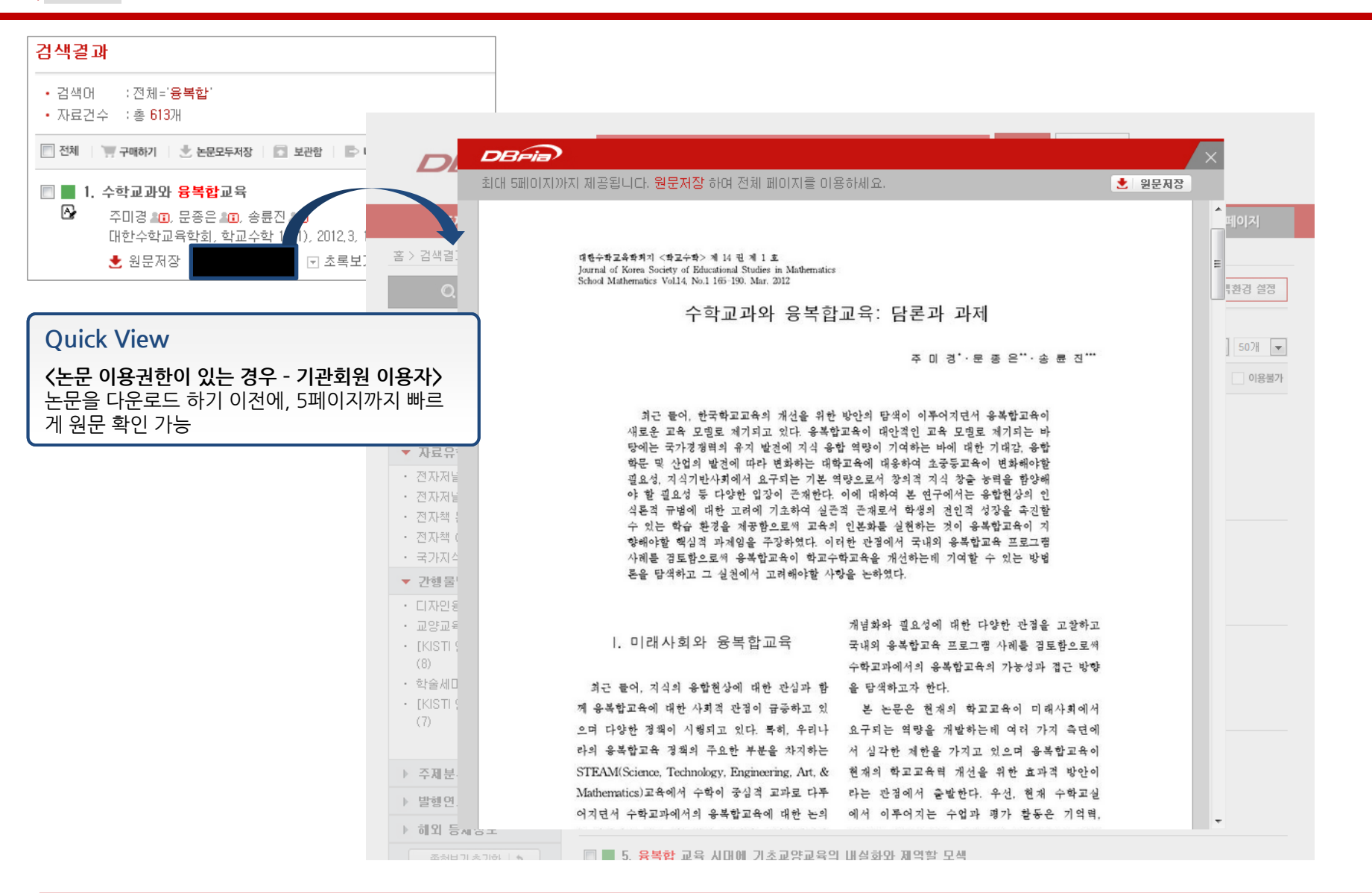

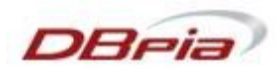

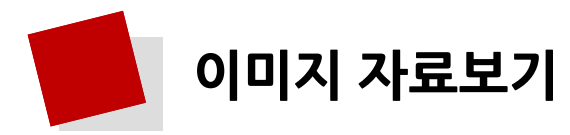

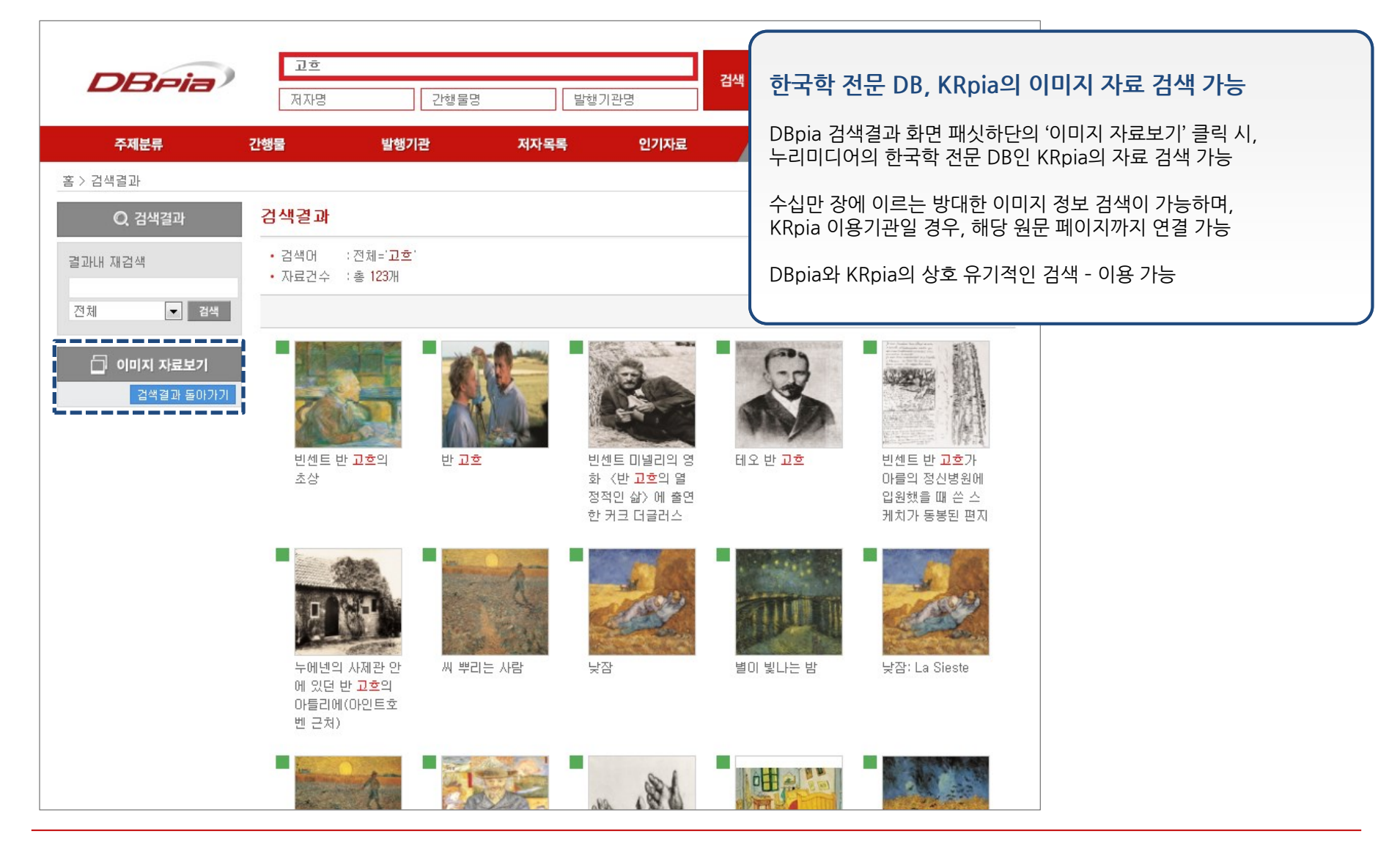

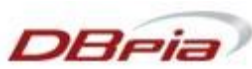

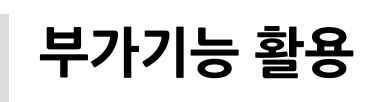

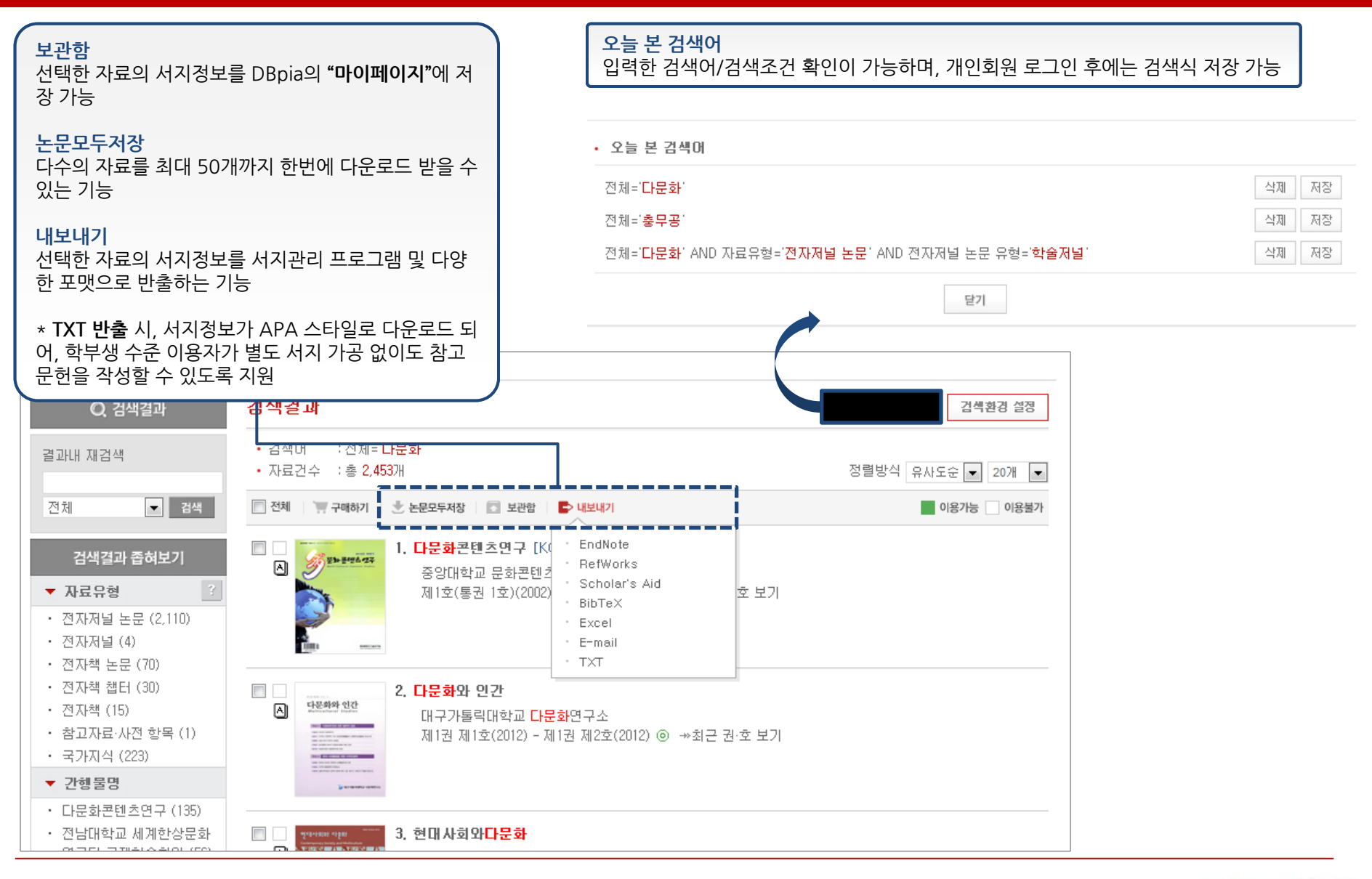

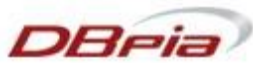

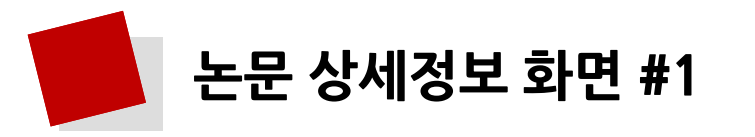

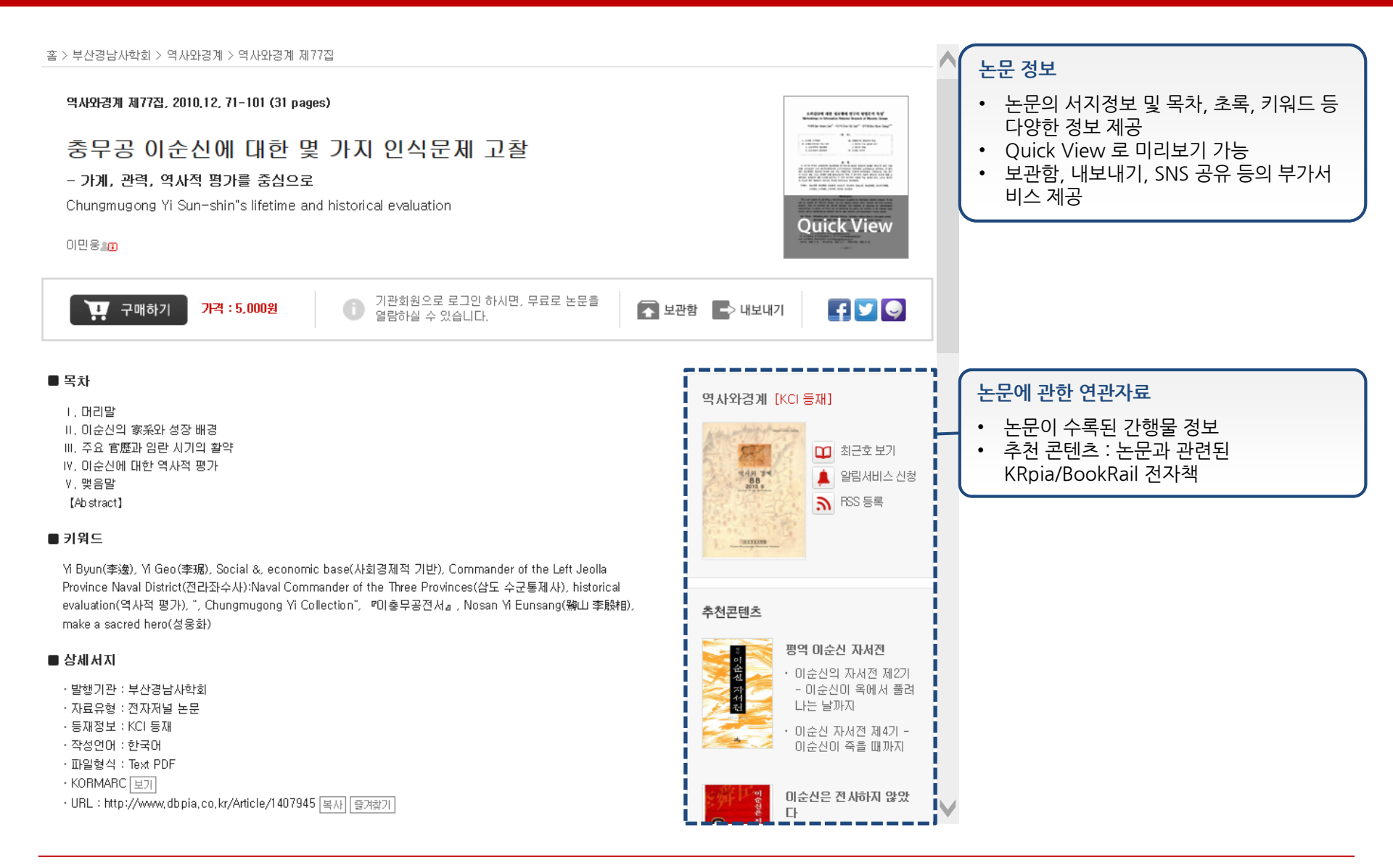

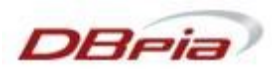

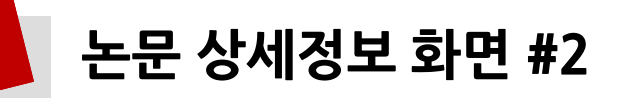

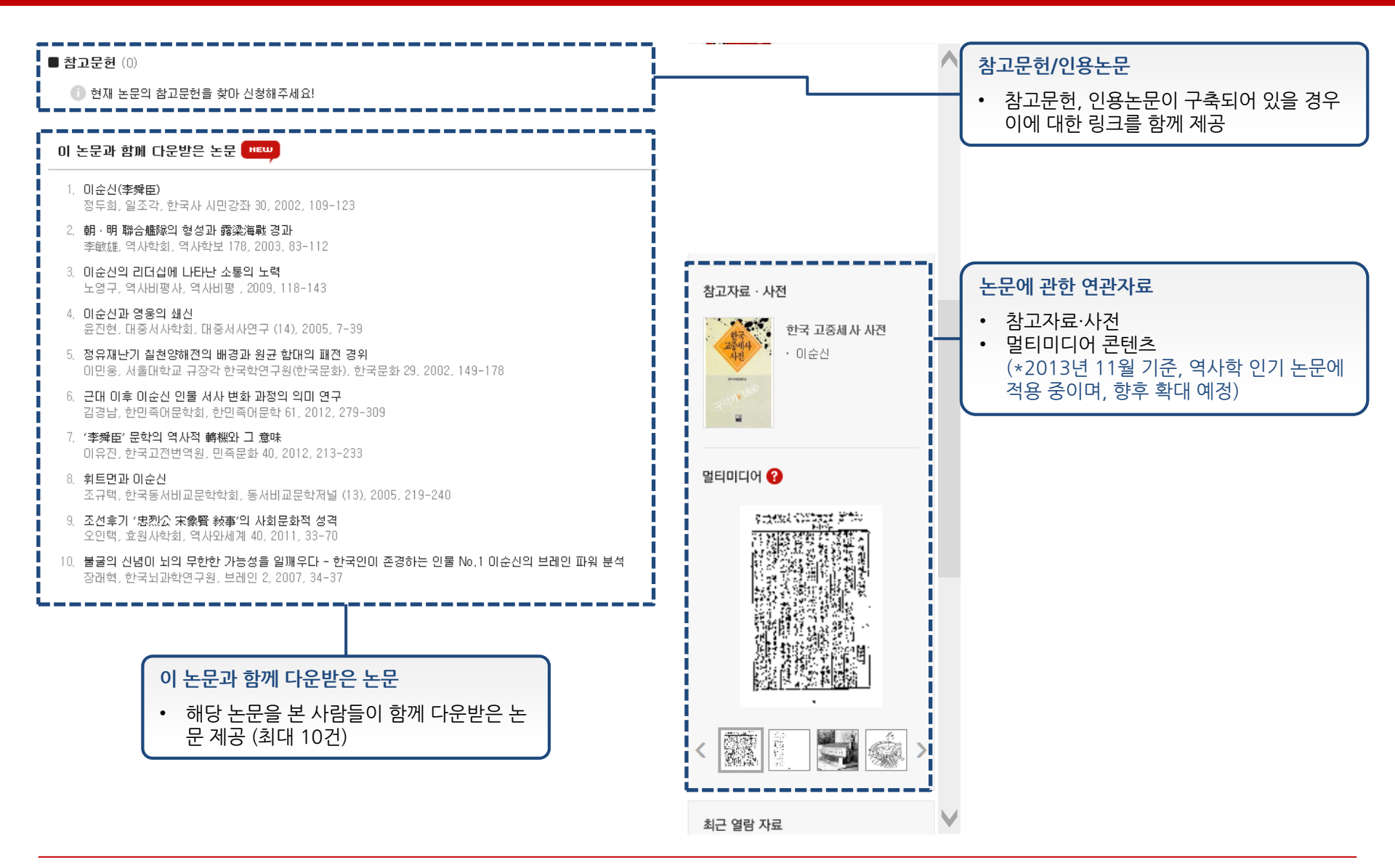

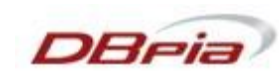

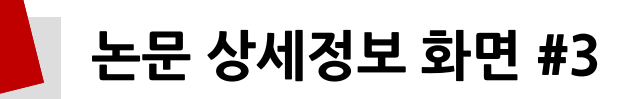

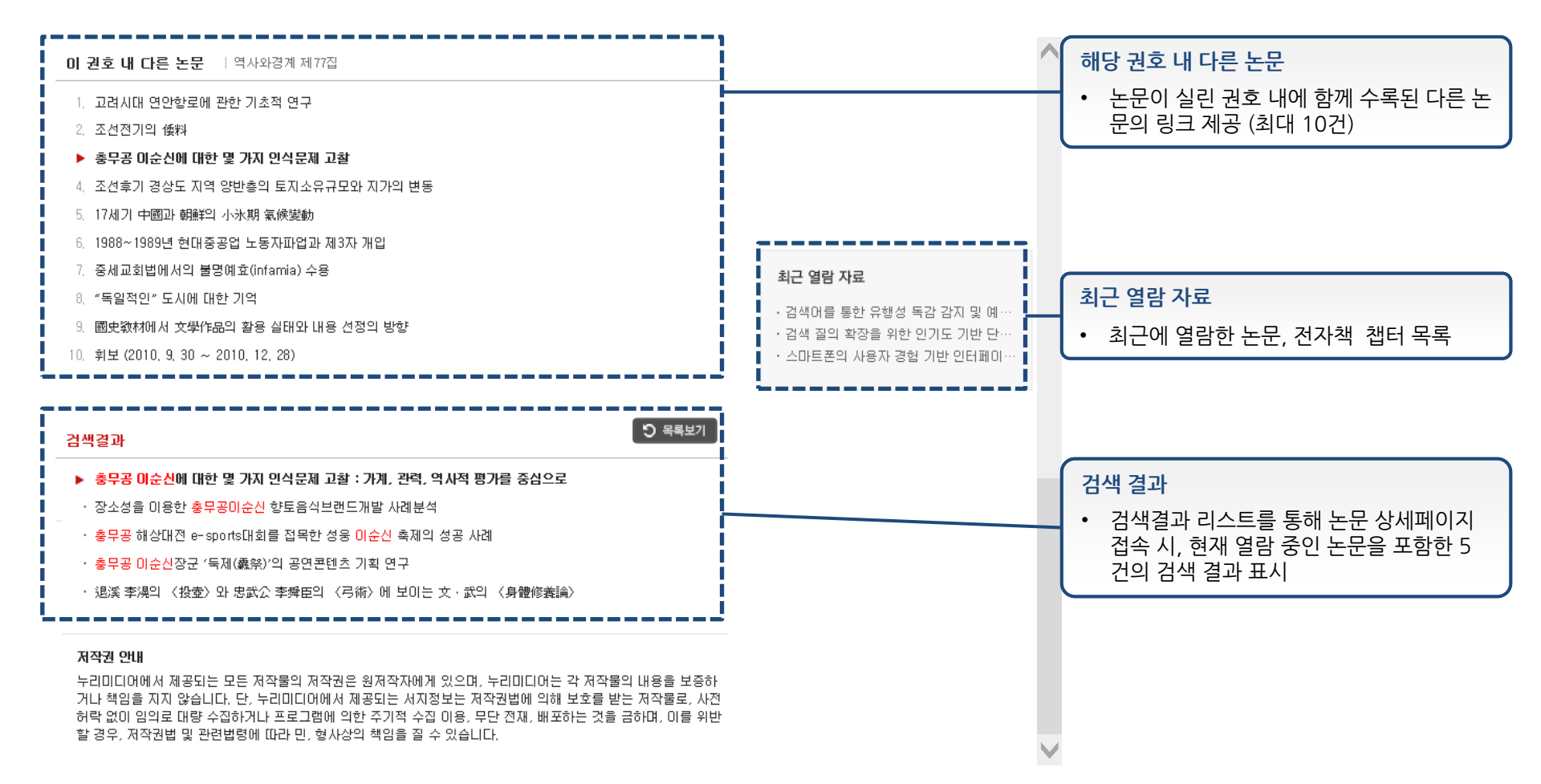

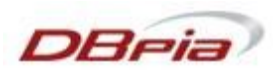

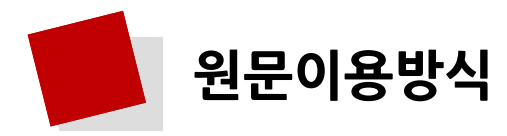

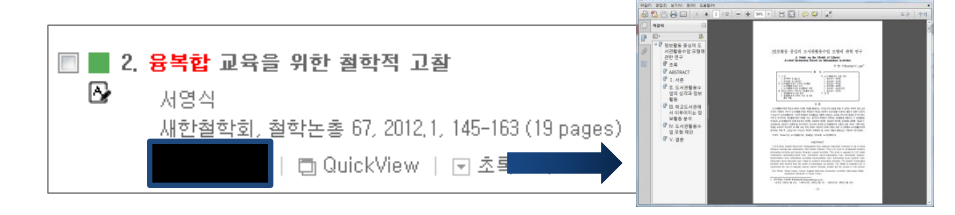

#### 전자저널 논문

"원문저장"을 클릭하여 PDF 파일을 다운로 드 받은 후 이용가능 (PDF 뷰어 설치 필요)

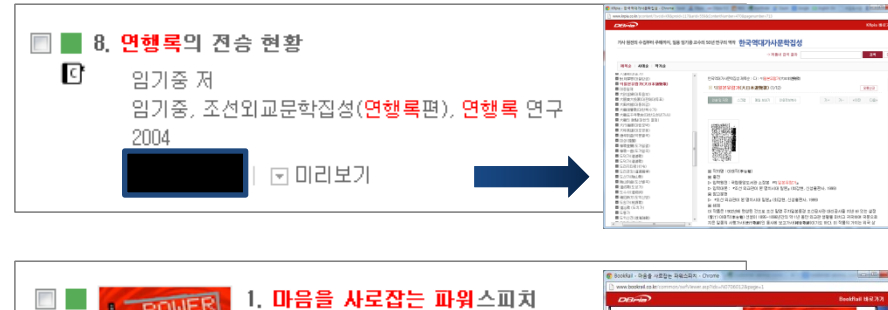

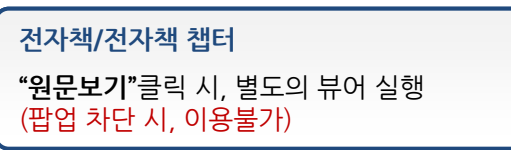

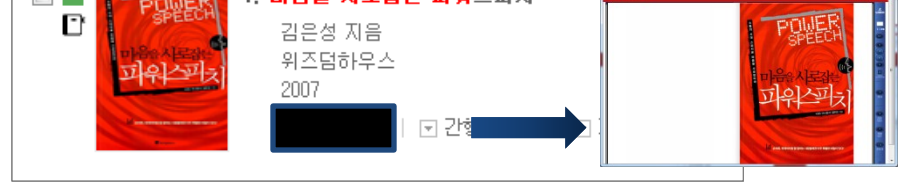

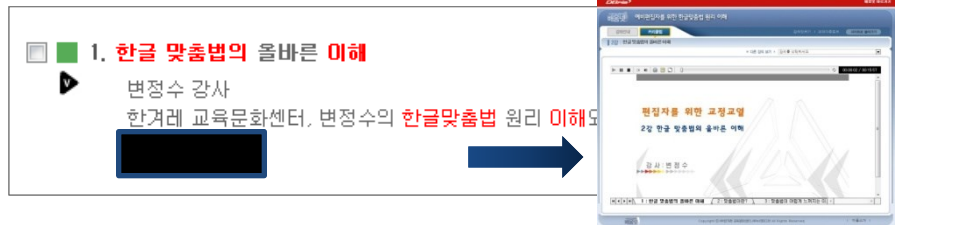

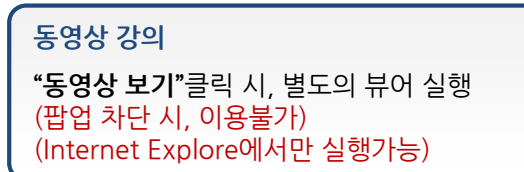

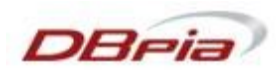

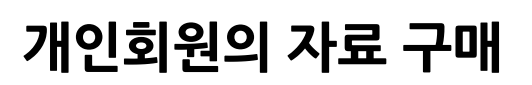

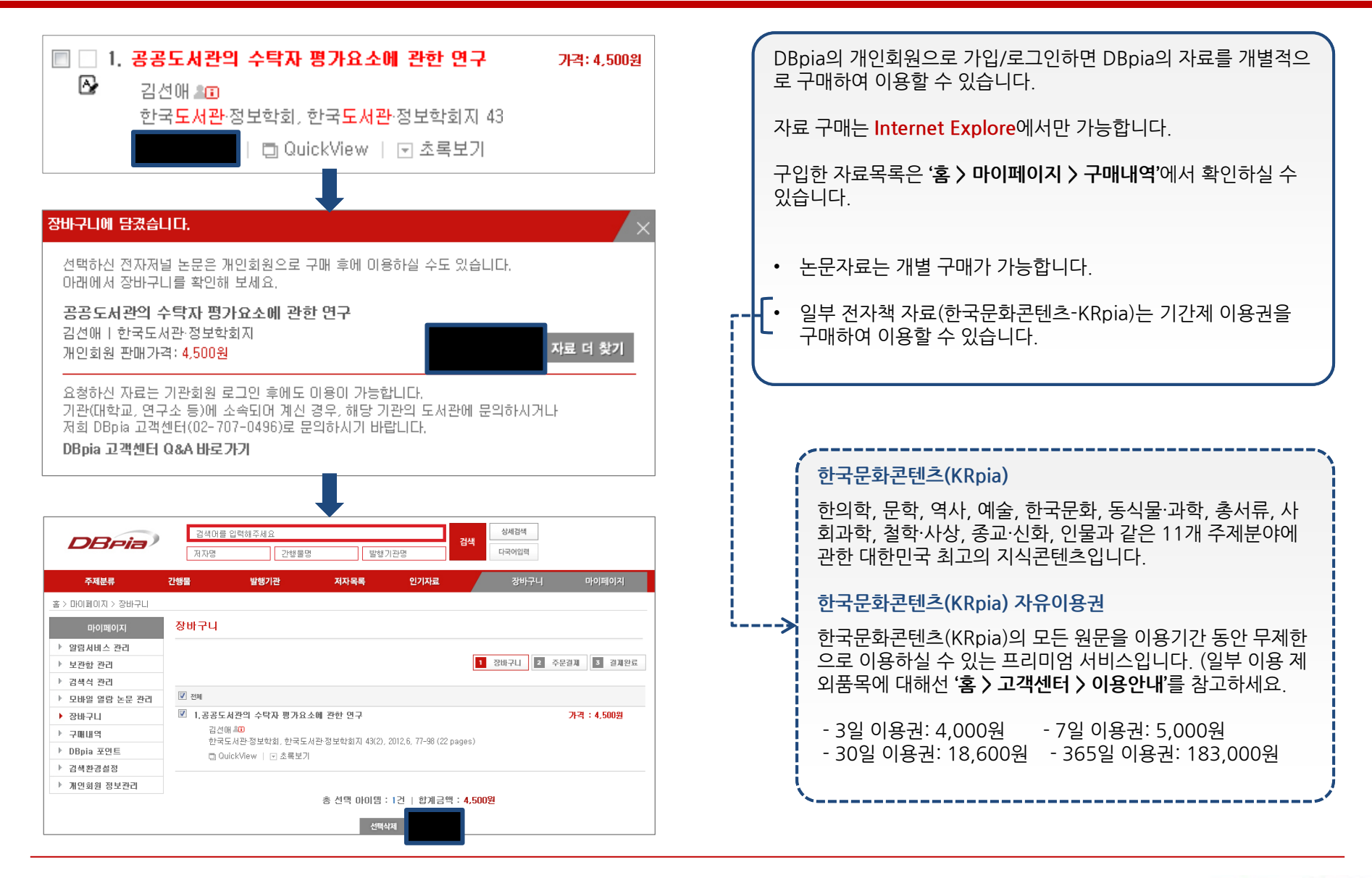

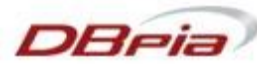

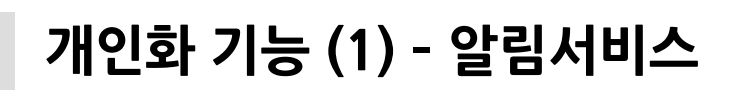

| 홈 > 마이페이지 > 알림서비스 관리 |                                                                                                    |                                                                                       |               | 홈 > 마이페이지 > 알림 서비스 |                                                             |                           |      |  |  |  |
|----------------------|----------------------------------------------------------------------------------------------------|---------------------------------------------------------------------------------------|---------------|--------------------|-------------------------------------------------------------|---------------------------|------|--|--|--|
| 마이페이지                | 알림서비스 관리                                                                                                    |                                                                                       |               |                    | DBpia에 신규로 추가된 콘텐츠의 소식을 이메                                  |                           |      |  |  |  |
| ▶ 알림서비스 관리           |                                                                                                    | 비스는 새로 업데이트 되는 전자저널의 정보와 목차를 전자우편으로 안내해 !<br>!는 전자저널이나 발행기관의 알림서비스를 신청하시면 신속하게 자료를 이용 |               |                    | 송                                                           |                           |      |  |  |  |
| ▶ 보관함 관리             | <ul> <li>알림서비스는 새로 업데이트 되<br/>관심 있는 전자저널이나 발행기</li> </ul>                                                                                                    |                                                                                       |               | 해 9<br>미용          | 발행기관 권/호 알림 서비스                                             |                           |      |  |  |  |
| ▶ 검색식 관리             | • 발행기관 또는 전자저널의 상세                                                                                                    | · 받해기관 또는 제자전님의 산세페이지에서 위하시는 대산을 성택하시 ㅎ (A 초기                                         |               |                    |                                                             | 발행기관 내 신규 권호의 논문 목록을 이메일로 |      |  |  |  |
| ▶ 모바일 열람 논문 관리       | <ul> <li>· 실행가관 또한 현재지율의 장재폐하지에서 현해지면 대장을 연락하실 후 💪 후가면<br/>신청하실 수 있습니다.</li> <li>· 이 알림서비스는 choun81@naver.com으로 발송됩니다.</li> <li>· 전자우편 주소를 수정하려면 여기를 클릭하거나 회원정보에서 수정하시면 됩니다.</li> </ul> |                                                                                       |               |                    | ·<br><b>간행물 권/호 알림 서비스</b><br>간행물 내 신규 권호의 논문 목록을 이메일로 발송   |                           |      |  |  |  |
| ▶ 장바구니               |                                                                                                    |                                                                                       |               |                    |                                                             |                           |      |  |  |  |
| ▶ 구매내역               |                                                                                                    |                                                                                       |               |                    |                                                             |                           |      |  |  |  |
| ▶ DBpia 포인트          | • 발행기관별 권/호 알림처비스                                                                                                    | • 발행기관별 권/호 알림서비스<br>신청하신 발행기관에서 발행하는 모든 전자저널의 권/호 단위로 서비스 됩니다.                       |               |                    | 키워드별 논문 알림 서비스<br>등록한 키워드와 저자가 작성한 논문 키워드가 일치할<br>때 이메일로 발송 |                           |      |  |  |  |
| ▶ 검색환경설정             | 신청하신 발행기관에서 발행하는                                                                                                    |                                                                                       |               |                    |                                                             |                           |      |  |  |  |
| ▶ 개인회원 정보관리          | 발행기관명                                                                                                    | 발행기관명 전자저널명                                                                           |               |                    | 주제벽 신규가행물 악릭 서비스                                            |                           |      |  |  |  |
|                      | 등록된 알림서비스가 없습니다                                                                                                    |                                                                                       |               |                    | 선택한 주제에서 새롭게 추가된 간행물이 있을 경우 이<br>메일로 발송                     |                           |      |  |  |  |
|                      |                                                                                                    |                                                                                       |               |                    |                                                             |                           |      |  |  |  |
|                      | 저지지다 기/승 아랍니네 *                                                                                                    | 전자지난 기/후 아랍니네 *                                                                       |               |                    |                                                             |                           |      |  |  |  |
|                      | · 건지지를 전/오 클럽지어스<br>신청하신 전자저널의 권/호 단위를                                                                                                    | 로 서비스 됩니다.                                                                            |               |                    | 🗉 전자저널                                                      | 목록 보기 🛕                   | 추가하기 |  |  |  |
|                      | 전자저널명                                                                                                    | 발행기관                                                                                  | 전자저널유형        | 발행주                | 기 최종권/호                                                     | 최종발송일                     |      |  |  |  |
|                      | 역사비평 🔊                                                                                                    | 역사비평사 🔊                                                                               | 전문잡지          | 계간                 | 보기                                                          | 2013, 04, 19              | 삭제   |  |  |  |
|                      | 글로벌문화콘텐츠 🔊                                                                                                    | 글로벌문화콘텐츠학회 [                                                                          | <b>ଇ</b> 학술저널 | 계간                 | 보기                                                          | 2013, 04, 19              | 삭제   |  |  |  |

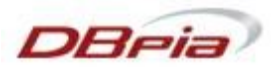

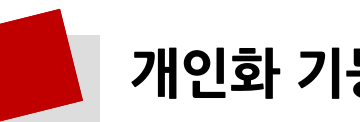

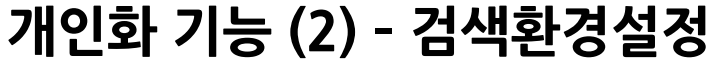

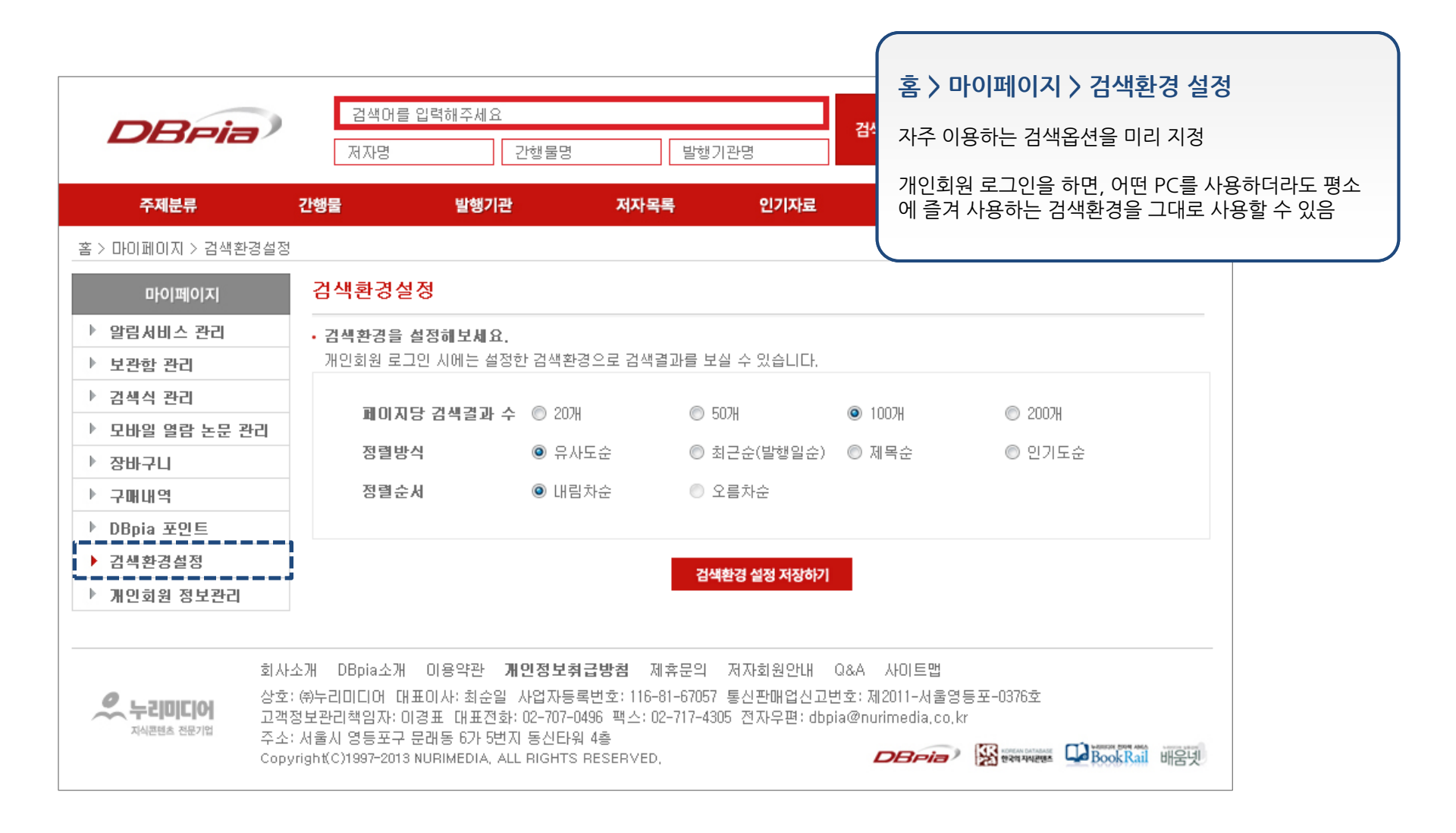

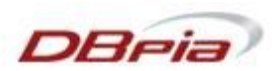

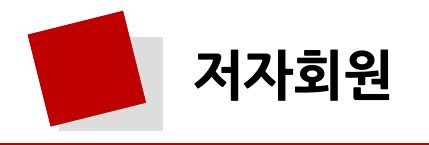

• 저자회원이란?

- 자신이 발표한 논문이 DBpia를 통해 서비스되고 있을 때, 가입할 수 있는 회원 등급

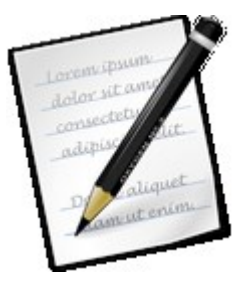

### • 저자회원 혜택

- 저자회원으로 가입하고 발표한 논문을 등록하면 저자회원만의 고유한 UCI CODE 부여
- 회원의 연구실적관리는 물론 타 저자의 연구이력정보 및 연구실적, 인용정보 등의 조회 가능
- 저자회원으로 가입 시, DBpia 개인회원으로도 자동 가입
- 저자회원으로 인증된 회원은 회원이 등록한 논문들을 무료로 이용 가능
- \* 단, 본인의 논문으로 등록된 논문 이외의 논문은 기관회원 인증 및 개별 구매 이후에 이용 가능
- 저자회원 가입절차

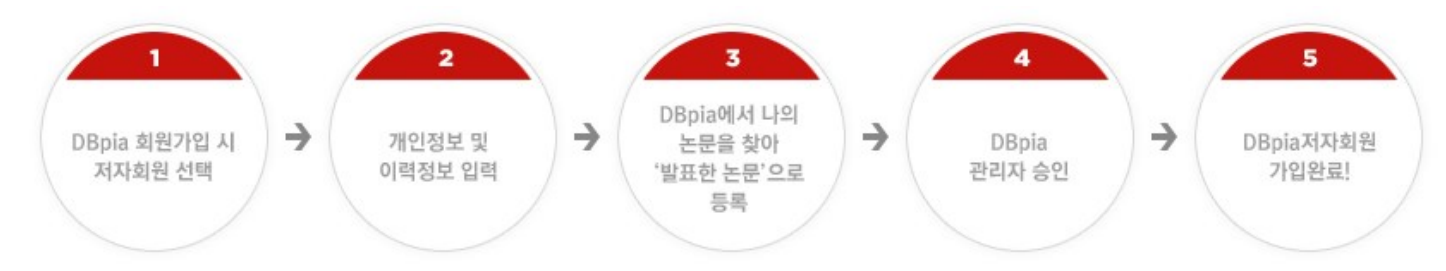

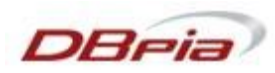

# DBpia 고객센터

DBpia 이용과 관련하여 다른 궁금하신 점이 있나요? 궁금하신 점은 아래의 연락처로 언제든지 문의하여 주세요. 각 담당자가 신속하고 정확하게 확인하여 답변 드리겠습니다.

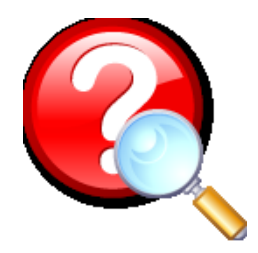

#### ◆ DBpia 고객센터 이용안내

- 전화: 02-707-0496 (월~금 09:00~18:00, 점심시간 12:00~13:00 제외)
- 게시판 : DBpia 홈페이지 > 고객센터
- E-mail: <u>dbpia@nurimedia.co.kr</u>

#### ◆ 영업/구독문의는 다음 연락처를 이용해주세요

- 전화:02-710-5311~5319
- E-mail : <u>sales@nurimedia.co.kr</u>